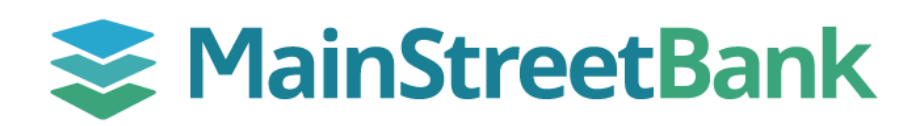

# DIGITAL BANKING

# How to Download eStatements

Once you have enrolled an account in eStatements, you can download your statements, notices, and tax forms through digital banking at any time.

#### 01 Navigate to eStatements

- From the center of your dashboard, click on the **eStatements** icon
- All of your available documents will be listed
  - Please Note: If you access eStatements from within an individual account, the listing will automatically filter to only show available documents for that account

## 02 Filter Your Documents

- Statements and notices are available for the previous two years, or as long as you have had your account (whichever is shorter)
- Click the **Filter** icon to filter your documents using the following options:
  - o Documents Type: Statements, Notices and Tax Forms
  - Year: 2022, 2023, 2024
  - Accounts: All of your enrolled accounts will be listed
- Click Filter

## 03 Download and View

- All available documents that meet your criteria will be listed for download
- Click the Download icon next to the document you want to view
- The document will download locally to your device and you can
- view, print, or save for your personal records

| S<br>Pay a bi                                                                                                    | "                                                                                                    | Ray a pers                                                                                                    | ion                                                                                                    | Hessage                                                                                                    | 2                                                                                                    | eStatements                             |
|----------------------------------------------------------------------------------------------------|----------------------------------------------------------------------------------------------------|----------------------------------------------------------------------------------------------------|----------------------------------------------------------------------------------------------------|----------------------------------------------------------------------------------------------------|----------------------------------------------------------------------------------------------------|-----------------------------------------|
| eStatemen                                                                                                    | its                                                                                                    |                                                                                                    |                                                                                                    |                                                                                                    |                                                                                                    |                                         |
|                                                                                                    |                                                                                                    |                                                                                                    |                                                                                                    |                                                                                                    |                                                                                                    |                                         |
|                                                                                                    |                                                                                                    |                                                                                                    |                                                                                                    |                                                                                                    |                                                                                                    |                                         |
|                                                                                                    |                                                                                                    | Туре                                                                                                    |                                                                                                    |                                                                                                    |                                                                                                    |                                         |
|                                                                                                    |                                                                                                    | Stat                                                                                                    | ements                                                                                                    |                                                                                                    |                                                                                                    |                                         |
|                                                                                                    |                                                                                                    | Year                                                                                                    |                                                                                                    |                                                                                                    |                                                                                                    |                                         |
|                                                                                                    |                                                                                                    | 203                                                                                                    | 2                                                                                                    |                                                                                                    |                                                                                                    |                                         |
|                                                                                                    |                                                                                                    | 202.                                                                                                    | د                                                                                                    |                                                                                                    |                                                                                                    |                                         |
|                                                                                                    |                                                                                                    | 202                                                                                                    | 2                                                                                                    |                                                                                                    |                                                                                                    |                                         |
|                                                                                                    |                                                                                                    |                                                                                                    |                                                                                                    |                                                                                                    |                                                                                                    |                                         |
| S MainS                                                                                                    | treetB                                                                                                    | Accounts<br>ank<br>( vA 22030                                                                                                    |                                                                                                    |                                                                                                    | Ī                                                                                                    | 703-481-4567<br>mstreetbank.com         |
| Se MainS<br>10089 Fairfax B                                                                                                    | DIGITAL BANKI<br>) MAIL                                                                                                    | Accounts<br>ank<br>va 22030                                                                                                    | Date<br>Prim                                                                                                    | 10/31/23<br>Hy Account                                                                                                    | Page                                                                                                    | 703-481-4567<br>mstreetbank.com         |
| MainS<br>10089 Fairtax B<br>DBP<br>DBP<br>N                                                                                                    | treetB.<br>DIGITAL BANKI<br>1<br>JAAL<br>To block a                                                                                                    | Accounts<br>ank<br>v 4 22030                                                                                                    | Date<br>Prins<br>debit/ATM c                                                                                                    | 10/31/23<br>ry Account<br>ard, please call                                                                                                    | Page<br>200000288                                                                                                    | 703-481-4567<br>mittrietBank.com        |
| Se MainS<br>1009 Faifas B                                                                                                    | treetB.<br>oulevard, Fairfar<br>1<br>)<br>MAIL<br>To block :                                                                                                    | Accounts<br>ank<br>v v 2000<br>no Deno                                                                                                    | Date<br>Prim<br>debit/ATH c                                                                                                    | 10/31/23<br>ry Account<br>ard, please call<br>200UNT                                                                                                    | Page<br>200000288                                                                                                    | 70)-41-4567<br>mdreetbark.com<br>1<br>8 |
| Se MainS<br>1009 Faita B                                                                                                    | treetB.<br>oulevard, Fairfar<br>DIGITAL BANKI<br>1<br>To block a<br>sccount Tatle:                                                                                                    | Accounts<br>ank<br>w aceno<br>w lost or stolen<br>res counts sear<br>per lost                                                                                                    | Date<br>Prim<br>debit/ATM c<br>HECKING AX<br>NG DEMO                                                                                                    | 18/33/23<br>ry Account<br>ard, please call                                                                                                    | Page<br>200000284                                                                                                    | 703-481-4567<br>mithretBark.com         |
| SS MainS<br>1008 Parks B<br>1008 Parks B<br>1000<br>1000<br>1000<br>1000<br>1000<br>1000<br>1000<br>10                                                                                                    | treetB.                                                                                                    | Accounts<br>ank<br>v 4 2030<br>b lost or stolen<br>b lost or stolen<br>(000 1<br>(000 1<br>(000 1)<br>(000 1) | Date<br>Prist<br>debit/ATH c<br>HECKING AT<br>HIS DENO<br>Number of Er<br>Statement Dr<br>Days in the<br>Acres Los<br>Average Coli                                                                                                    | 10/31/3<br>ry Account<br>and, please call<br>CCOUNT<br>restatement period<br>re-<br>rected                                                                                                    | Page<br>20000280<br>1 (888) 21<br>1 (888) 21<br>1 (888)                                                                                                    | 703-481-4567<br>mittyetBark.com         |
| Se MainS<br>10089 Fairtax B<br>10089 Fairtax B<br>10080 Fairtax B<br>10080<br>100800<br>10080<br>10080<br>10080<br>10080<br>10080<br>100                                                                                                   | treetB.<br>DIGITAL BANKI<br>2 1<br>70 block a<br>to block a<br>to block a<br>to block a<br>to block a<br>to block a                                                                                                    | Accounts<br>ank<br>v VA 22030<br>b lost or stolen<br>b lost or stolen<br>correct<br>bero 1                                                                                                    | Date<br>Print<br>debit/ATH c<br><b>IECKINGA</b><br>ING DENO<br>Statement Do<br>Days in the<br>Average Call<br>Average Call                                                                                                    | 10/31/33<br>ry Account<br>and, please call<br>2COUNT<br>research<br>research<br>rese | Page<br>20000028<br>v 19/31/22<br>N<br>X<br>X<br>X<br>X<br>X<br>X                                                                                                    | 703-41-457<br>mitriwtbark.com           |
| See Main S<br>10089 Fairtax B<br>10089 Fairtax B<br>10089 Fairtax B<br>10089 Fairtax B<br>10089 Fairtax B<br>10087<br>10087<br>100                                                                                                    | DIGITAL BANKI<br>PATL<br>To block a<br>kacket<br>ista:/codita<br>sidebita<br>ista:/codita<br>sidebita<br>ista:/c | Accounts<br>ank<br>vs zeno<br>b lost or stolen<br>zeno zeno<br>zeno z<br>zeno<br>zeno<br>zeno<br>zeno<br>zeno<br>zeno<br>zeno<br>zen                                                                                                    | Date<br>Print<br>debit/ATH c<br>HECKING AN<br>Nother of C<br>Pays in the<br>Average Led<br>Average Coll                                                                                                    | 10/31/23<br>ry Account<br>and, please call<br>CCOUNT<br>catasone<br>ry<br>cetter<br>THE ORDER<br>250<br>59<br>59                                                                                                    | Page<br>200000280<br>( 1888) 21<br>( 1888) 21<br>( 1888)                                                                                                    | 703-481-4567<br>mithyetbank.com         |
| VSB<br>10089 Fairfax B<br>10089 Fairfax B<br>10089 Fairfax B<br>10089 Fairfax B<br>10089 Fairfax B<br>10084 Fairfax<br>10084 Fairfax<br>10                                                                                                    | CONTINUE AND THE CONTINUE AND THE CONTIN                                                                                                    | Accounts<br>ank<br>ws zero<br>a lost or stolen<br>res pittat. Bak<br>de lost or<br>stolen<br>i<br>xxxxxxxxxxxxxxxxxxxxxxxxxxxxxxxxxxx                                                                                                    | Date<br>Prim<br>debit/ATH c<br>HECKINGAN<br>Nuc DENo<br>Nuc DENo<br>Nuc Pero<br>Nuc Per | 10/31/23<br>and, please call<br>and, please call<br>CCOUNT<br>COUNT<br>Calesones<br>access<br>and<br>sected<br>IE ORDER<br>300<br>59<br>59<br>59                                                                                                    | Page<br>x00000286<br>1 (688) 21<br>12, 12<br>12, 12<br>14, 54<br>14, 54<br>15, 54<br>16, 64                                                                                                    | 703-481-4567<br>mithrethank.com         |
| See MainS<br>10099 Pairtas B<br>10099 Pairtas B<br>Dere<br>Service On<br>Service On<br>Ser                                                                                                    | DIGITAL BANKI<br>1<br>MILL<br>TO block a<br>kcount Tatle:<br>Checking<br>inco<br>Checking<br>inco<br>Checking<br>C                                                   | Accounts ank (VA 2000 (VA 2000                                                                                                    | Date<br>Print<br>debit/ATH c<br>HECKING AN<br>ING DEMO<br>Parage the<br>Average Coll<br>NUTY IN DA                                                                                                    | 10/33/23<br>ry Account<br>and, please call<br>CCOUNT<br>ECOUNT<br>ECOUNT<br>TE ORDER<br>ARONT<br>.59<br>.59<br>.59<br>.1.89                                                                                                    | Page<br>X00000280<br>1 (888) 21<br>27, 24<br>10, 54<br>10, 54<br>11, 54<br>12, 64<br>12, 64<br>12, 64<br>12, 64<br>12, 64<br>12, 64<br>12, 64<br>14, 64<br>14,                                                                                                    | 703-481-4567<br>mithemBank.com          |
| See MainS<br>10089 Pairtas B<br>10089 Pairtas B<br>OPPE<br>OPPE<br>OPP | treetB.<br>oulevard, Fairfar<br>Distriat, BANKI<br>PATL<br>To block a<br>kcount Title:<br>Constant<br>sufficient<br>information<br>count Title:<br>Constant<br>sufficient<br>sufficient<br>suffic    | Accounts ank w 42000 w 42000 w 42000 w 42000 w 42000 w 42000 w 42000 w 42000 w 4200 w 4200 w                                                                                                    | Des<br>Pris<br>debit/ATH c<br>HECKINGAN<br>No Otho<br>Number of Er<br>Staten to<br>Average Col<br>Number of I                                                                                                    | 18/33/23<br>ry Account<br>and, please call<br>CCOUNT<br>CCOUNT                                                                                                    | Page<br>20000288<br>1 (888) 21<br>16,54<br>16,54<br>17,94<br>16,54<br>17,94<br>17,94<br>18,94<br>12,94<br>12,94    | 703-481-4567<br>mitreetbark.com         |
| See MainS<br>10089 Fairtax B<br>10089 Fairtax B<br>10089 Fairtax B<br>10089 Fairtax B<br>10089 Fairtax B<br>10080 Fairtax<br>10080 Fairtax                                                                                                    | treetB.<br>oulevard, Fairfar<br>DIGITAL BANKI<br>1<br>TO block :<br>Checking<br>Lance<br>Checking<br>Lance<br>Checking<br>taryon tarbes<br>Checking<br>taryon tarbes<br>Checking<br>taryon tarbes<br>Checking<br>taryon tarbes<br>taryon tarbes<br>tarbes<br>tarbes<br>tarb                                                                                                    | Accounts ank ank ank ank ank ank ank ank ank ank                                                                                                    | Dete<br>Prin<br>debit/ATM c<br>HECKING AC<br>HIG DEMO<br>Statesant DI<br>Statesant DI<br>Statesant<br>Statesant DI<br>Statesant DI<br>State                                                                                                    | B/33/23<br>and, please call<br>account<br>account<br>acc                                                                                                    | Page<br>200000280<br>18/32/2<br>15.54<br>17.94<br>15.64<br>17.94<br>17.94<br>1 | 703-481-4567<br>mitrietbark.com         |

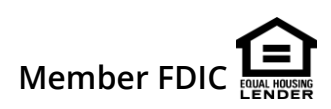